# Programación de pagos App CMV+

Las operaciones al alcance de tus manos

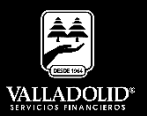

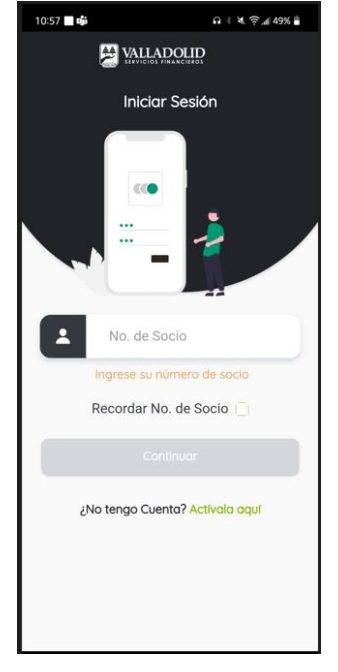

### <u> Paso 1</u>

Ingresa tu número de socio y contraseña.

### Luego elige Continuar

**Nota.** Para tener acceso a este servicio debes tener cuenta Inverdinamica y activado tu Token

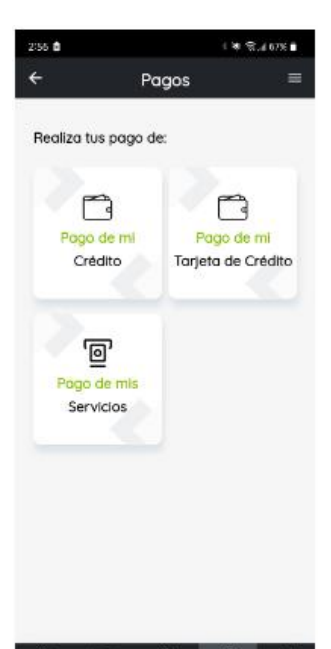

### <u> Paso 2</u>

Presiona **Pagar** en el acceso rápido del menú inferior.

Luego elige <u>Pago de mi</u> <u>Crédito.</u>

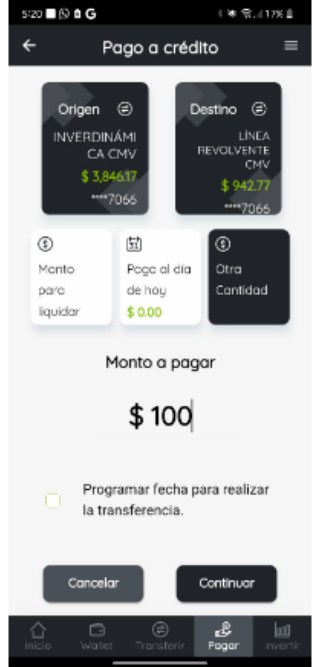

#### Paso 3

Selecciona la cuenta de retiro.

Marca la casilla. Programar fecha para realizar la transferencia.

Luego elige Continuar

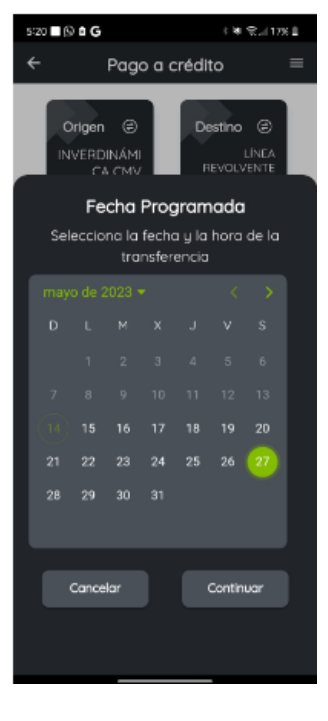

### <u>Paso 4</u>

Selecciona la fecha en que deseas que se realice la transferencia del pago.

### Luego elige Continuar

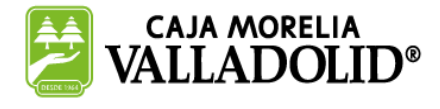

# #CRECEMOS JUNTOS

# Programación de pagos App CMV+

Las operaciones al alcance de tus manos

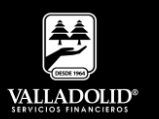

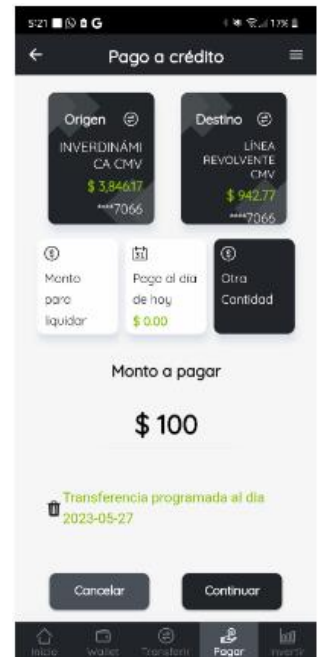

# Paso 5

Selecciona el pago a realizar.

- a) Monto para liquidar.
- b) Pago el día de hoy.
- c) Otra cantidad.
  - Captura el monto abonar.

### Luego elige Continuar

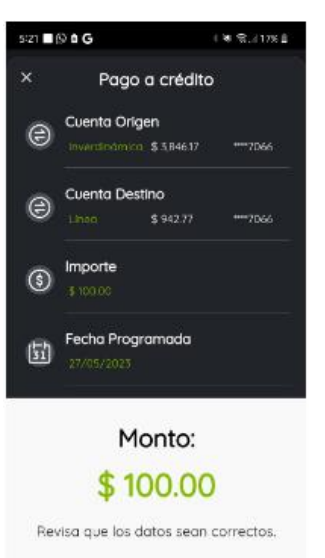

Pager

### <u> Paso 6</u>

Valida que los datos sean correctos.

### Luego elige Pagar.

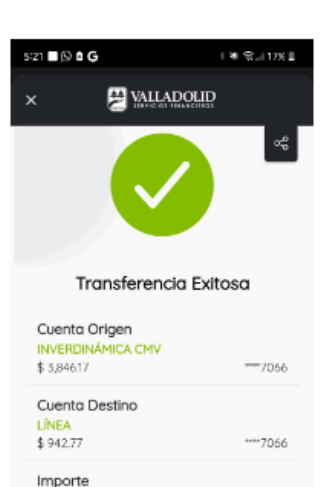

\$100.00

Folio de la Operación 1508924

Fecha Programada 27/05/2023

Cerrar

### <u> Paso 7</u>

Se muestra el comprobante con la fecha de programación.

### Luego elige Cerrar.

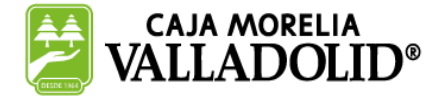

### #CRECEMOS JUNTOS